# **Changing Email Storage Settings**

#### Summary

As email storage quotas are now being enforced to help improve stability and performance, it is important that your email client is configured correctly.

No email should be left on the email server for more than 7 days, otherwise you run the risk of reaching your email storage limit and emails being blocked until you clear your email storage. To limit the above from occurring, please configure your email client as per the instruction below:

## Outlook 2013/Outlook 2010

| FILE HOME SEND / RECEIVE                                                                                                    | FOLDER VIEW                                                              | ste                                                                                  | ore@email.com - Outlook |                                             |                  | ? 🗈 – 🖻 🗙                  |
|----------------------------------------------------------------------------------------------------|--------------------------------------------------------------------------|--------------------------------------------------------------------------------------|-------------------------|---------------------------------------------|------------------|----------------------------|
| New New<br>Email Items*                                                                                                    | Reply Forward In More -                                                  | Move to: ? To Manager<br>Team Email Jone<br>Reply & Delete Create New<br>Outer Steer | Move Rules OneNote      | Unread/ Categorize Follow<br>Read Up ~ Up ~ | Search People    | ive<br>s                   |
| New     Delete       Favorites     Inbox       Sent Items     Delete       Drafts     Drafts       D Jake Yeoman     Imagatec Help       Inbox     Sent Items       Deleted Items     Deleted Items       Junk E-mail     Outbox       Search Folders | Search store@email.com (Ctrl+E)<br>All Unread<br>We didn't find anything | P   Current Folder →<br>By Date → Newest ↓<br>to show here.                          | fail Move i             | i lags                                      | Find   Send/Kece |                            |
| Calendar Mail Ta                                                                                                    | sks Notes ····                                                           |                                                                                      |                         |                                             | _                | <b>— — — — — — — — — —</b> |

Open Account setting for Outlook click "File"

Then select "Account Settings" and "Account Settings" from the drop down list

| Last update:     | customer portal auides email settings http://wiki imagatec.com.au/doku.php?id=customer.portal auides email settings |
|------------------|----------------------------------------------------------------------------------------------------|
| 2025/07/14 14:48 |                                                                                                    |

| ¢                                            |                                      | Inbox - store@email                                                                                                    | .com - Outlook |  | ? – 8 × |
|----------------------------------------------|--------------------------------------|----------------------------------------------------------------------------------------------------|----------------|--|---------|
| Info                                         | Accou                                | nt Information                                                                                                    |                |  |         |
| Open & Export Save As Save Attachments Print | store@en     POP/SMT     Add Account | ail.com P Account and Social Network Settings Change settings for this account or set up more connections. © Connect to social networks.                   |                |  |         |
| Office Account<br>Options<br>Exit            | Cleanup<br>Tools *                   | Mailbox Cleanup<br>Manage the size of your mailbox by emptying Deleted Items and archiving.                                                                |                |  |         |
|                                              | Manage Rules<br>& Alerts             | Rules and Alerts<br>Use Rules and Alerts to help organize your incoming e-mail messages, and receive<br>updates when items are added, changed, or removed. |                |  |         |
|                                              | Manage COM<br>Add-Ins                | Slow and Disabled COM Add-ins<br>Manage COM add-ins that are affecting your Outlook experience.                                                            |                |  |         |
|                                              |                                      |                                                                                                    |                |  |         |
|                                              |                                      |                                                                                                    |                |  |         |
|                                              |                                      |                                                                                                    |                |  |         |

Select the account you wish to update and click "Change"

|                                              | Account Settings                                                                                                    | × |
|----------------------------------------------|----------------------------------------------------------------------------------------------------|---|
| E-mail Accounts<br>You can add or            | r remove an account. You can select an account and change its settings.                                                                                   |   |
| E-mail Data Files                            | RSS Feeds SharePoint Lists Internet Calendars Published Calendars Address Books                                                                           |   |
| Name                                         | Туре                                                                                                    |   |
| Private Folders                              | Microsoft Exchange (send from this account by def POP/SMTP                                                                                                |   |
| Selected account de<br>Change <u>F</u> older | livers new messages to the following location:<br><b>store@email.com\lnbox</b><br>in data file C:\Users\jakey\Documents\Outlook Files\store@email.com.pst |   |
| lick "More Settings                          | <u>C</u> lose                                                                                                    |   |

\_\_\_\_\_

|                                                         | Chang                                          | e Account ×                                                                      |
|---------------------------------------------------------|------------------------------------------------|----------------------------------------------------------------------------------|
| POP and IMAP Account Set<br>Enter the mail server setti | <b>ttings</b><br>ngs for your account.         | ×                                                                                |
| User Information                                        |                                                | Test Account Settings                                                            |
| <u>Y</u> our Name:                                      | Store Name                                     | We recommend that you test your account to ensure that the entries are correct   |
| <u>E</u> mail Address:                                  | store@email.com                                |                                                                                  |
| Server Information                                      |                                                | Test Associat Cattings                                                           |
| <u>A</u> ccount Type:                                   | POP3 v                                         | Test Account settings                                                            |
| Incoming mail server:                                   | mail.server.com                                | <ul> <li>Automatically test account settings when Next<br/>is clicked</li> </ul> |
| <u>O</u> utgoing mail server (SMTP):                    | mail.server.com                                |                                                                                  |
| Logon Information                                       |                                                |                                                                                  |
| <u>U</u> ser Name:                                      | test                                           |                                                                                  |
| Password:                                               | ****                                           |                                                                                  |
| <b>√</b> <u>R</u> (                                     | emember password                               |                                                                                  |
| Reguire logon using Secur<br>(SPA)                      | e Password Authentication                      | More Settings                                                                    |
|                                                         |                                                | < <u>B</u> ack <u>N</u> ext > Cancel                                             |
| Click the "Advanced" tab a<br>Fick "Leave a copy of mes | and update the "Deliver<br>sage on the server" | y" Settings to the following                                                     |

Tick " Remove from server After 3 Days"

Tick "Remove from server when deleted from Deleted Items"

Click "OK"

| Last update:     | customor portoliquidosiomoil | cottings http://wiki.imagatas.com.a  | u/daku php?id_customor   | nortaliquidaciamail   | cottingo |
|------------------|------------------------------|--------------------------------------|--------------------------|-----------------------|----------|
| 2025/07/14 14:48 | customer_portal:guides:email | _settings http://wiki.imagatec.com.a | iu/doku.php?id=customer_ | _portal:guides:email_ | settings |

| Internet E-mail Settings                                  |  |  |  |  |  |  |
|-----------------------------------------------------------|--|--|--|--|--|--|
| General Outgoing Server Advanced                          |  |  |  |  |  |  |
| Server Port Numbers                                       |  |  |  |  |  |  |
| Incoming server (POP3): 110 Use <u>D</u> efaults          |  |  |  |  |  |  |
| This server requires an <u>encrypted</u> connection (SSL) |  |  |  |  |  |  |
| Outgoing server (SMTP): 25                                |  |  |  |  |  |  |
| Use the following type of ungented connection: None 🗸     |  |  |  |  |  |  |
| Server Timeouts                                           |  |  |  |  |  |  |
| Delivery                                                  |  |  |  |  |  |  |
| Leave a copy of messages on the server                    |  |  |  |  |  |  |
| ✓ <u>R</u> emove from server after 3                      |  |  |  |  |  |  |
| Remove from server when deleted from 'Deleted Items'      |  |  |  |  |  |  |
|                                                           |  |  |  |  |  |  |
|                                                           |  |  |  |  |  |  |
|                                                           |  |  |  |  |  |  |
|                                                           |  |  |  |  |  |  |
| OK Cancel                                                 |  |  |  |  |  |  |

Click the "Next Button"

|                                                                                                    | Change                                       | Account                                                                                    | ×                     |
|----------------------------------------------------------------------------------------------------|----------------------------------------------|--------------------------------------------------------------------------------------------|-----------------------|
| POP and IMAP Account Set<br>Enter the mail server setting                                           | t <b>tings</b><br>ngs for your account.      |                                                                                            | ×                     |
| User Information<br>Your Name:                                                                      | Store Name                                   | <b>Test Account Settings</b><br>We recommend that you test your acco                       | unt to ensure that    |
| <u>E</u> mail Address:                                                                              | store@email.com                              | the entries are correct.                                                                   |                       |
| <u>A</u> ccount Type:<br>Incoming mail server:<br>Outgoing mail server (SMTP):<br>Logon Information | POP3 v<br>mail.server.com<br>mail.server.com | <u>T</u> est Account Settings<br>✓ Automatically test account <u>s</u> ettin<br>is clicked | gs when Next          |
| <u>U</u> ser Name:<br><u>P</u> assword:                                                             | test<br>****                                 |                                                                                            |                       |
| Reguire logon using Secur<br>(SPA)                                                                  | member password<br>e Password Authentication |                                                                                            | <u>M</u> ore Settings |
|                                                                                                    |                                              | < <u>B</u> ack <u>N</u> ext >                                                              | Cancel                |
| then click "Finish"                                                                                 | Change                                       | Account                                                                                    | ×                     |
| You're all set!                                                                                     |                                              |                                                                                            |                       |
| We have all the informa                                                                             | ation we need to set up your acc             | :ount.                                                                                     |                       |
|                                                                                                    |                                              | < <u>B</u> ack Finish                                                                      |                       |

#### Outlook 2007

Select Tools | Account Settings.

| 😡 Inbox - Microsoft Outlook           | (Trial        | Charles I and Charles        | Martines |                      |
|---------------------------------------|---------------|------------------------------|----------|----------------------|
| <u> </u>                              | <u>T</u> ools | <u>A</u> ctions <u>H</u> elp | Туре     | a question for help  |
| i 🔂 <u>N</u> ew → 🗙 🛛 🕰 <u>R</u> eply | 1             | S <u>e</u> nd/Receive        | ×        | Re <u>c</u> eive • 💝 |
| Mail                                  |               | Instant Search               | •        |                      |
| Favorite Folders                      | D)            | Address <u>B</u> ook Ctrl+   | +Shift+B |                      |
| 🔄 Inbox                               | 00<br>0       | Organi <u>z</u> e            |          |                      |
| Unread Mail                           | Â             | Rules and Alerts             |          |                      |
| Mail Folders                          |               | Mailbo <u>x</u> Cleanup      |          |                      |
| All Mail Items                        | 0             | Empty "Deleted Items" Folder |          |                      |
| 🖃 🧐 Personal Folders 🖉                |               | <u>F</u> orms                | •        |                      |
| Deleted Items                         |               | <u>M</u> acro                | +        |                      |
| 🗄 🧖 Inbox                             |               | Account Settings             |          |                      |
| Junk E-mail                           |               | Tru <u>s</u> t Center        |          |                      |
|                                       |               | <u>C</u> ustomize            |          |                      |
| Mail                                  | Į.            | Options                      |          |                      |
| 🔲 🛯 🖉 🐷 🖻 🤊                           |               | -                            |          |                      |
|                                       |               |                              |          |                      |

Select your Email Mail account, then click "Change".

| You can add    | or remove an | account. You can : | select an account and | change its settings.  |               |
|----------------|--------------|--------------------|-----------------------|-----------------------|---------------|
| ail Data Files | RSS Feeds    | SharePoint Lists   | Internet Calendars    | Published Calendars   | Address Books |
| New 🔀          | Repair       | Change             | õet as Default 🗙 R    | emove 👚 🎐             |               |
| ame            | -            |                    | Туре                  |                       |               |
|                |              |                    | POP/SMTP (s           | end from this account | by default)   |
|                |              | new e-mail mercar  |                       |                       |               |

Click the "More Settings" button.

| Last update:<br>2025/07/14 14:48 | customer_portal:guides:email_settings http://wiki.imagatec.com.au/doku.php?id=customer_portal:guides:email_settings |
|----------------------------------|----------------------------------------------------------------------------------------------------|
|----------------------------------|----------------------------------------------------------------------------------------------------|

| Internet E-mail Settings<br>Each of these settings are required to get your e-mail account<br>Each of these settings are required to get your e-mail account | unt working.                                                                                                    |
|----------------------------------------------------------------------------------------------------|----------------------------------------------------------------------------------------------------|
| Jser Information                                                                                                    | Test Account Settings                                                                                                    |
| -mail Address:                                                                                                    | After filling out the information on this screen, we<br>recommend you test your account by clicking the<br>button below. (Requires network connection) |
| Server Information                                                                                                    | Test Account Settings                                                                                                    |
| ncoming mail server:                                                                                                    |                                                                                                    |
| Dutgoing mail server (SMTP):                                                                                                    |                                                                                                    |
| ogon Information                                                                                                    |                                                                                                    |
| Jser Name:                                                                                                    |                                                                                                    |
| Password:                                                                                                    |                                                                                                    |
| Remember password Require logon using Secure Password Authentication (SPA)                                                                                   | More Settings                                                                                                    |

Select the "Advanced" tab.

Click the "Advanced" tab and update the "Delivery" Settings to the following

Tick "Leave a copy of message on the server"

Tick "Remove from server After 3 Days"

Tick "Remove from server when deleted from Deleted Items"

Click "OK"

2025/07/14 17:25

X

|--|

|              | ort Number   | 5        |            | <b></b>     |           |            |
|--------------|--------------|----------|------------|-------------|-----------|------------|
| Incomi       | ng server (F | POP3):   | 110        | Use De      | faults    |            |
|              | This server  | requires | an encry   | pted conn   | ection (S | SL)        |
| Outgo        | ng server (  | SMTP):   | 587        |             |           |            |
| Us           | e the follow | ng type  | ofencryp   | ted conne   | ction:    | None       |
| Server T     | imeouts —    |          |            |             |           |            |
| Short        | -1           |          | long 1r    | ninute      |           |            |
| alivary      |              |          | Long II    |             |           |            |
| The server y | Ve a copy o  | fmessa   | nes on the | server      |           |            |
|              | P move fr    | mserve   | r after    | e server    | davs      |            |
| C            | Demons of    | in serve |            | V           | Delete    | d Thomas I |
|              | Remove fro   | m serve  | r when de  | eleted from | n Deletei | a items    |
|              |              |          |            |             |           |            |
|              |              |          |            |             |           |            |
|              |              |          |            |             |           |            |
|              |              |          |            |             |           |            |

Click "Next"

| Last update:<br>2025/07/14 14:48customer_portal:guides:email_settings http://wiki.imagatec.com.au/doku.php?id=customer_portal:guides:email_sett | tings |
|----------------------------------------------------------------------------------------------------|-------|
|----------------------------------------------------------------------------------------------------|-------|

| Internet E-mail Settings<br>Each of these settings a | re required to get your e-mail accoun | t working.                                                                                     |
|------------------------------------------------------|---------------------------------------|------------------------------------------------------------------------------------------------|
| User Information                                     |                                       | Test Account Settings                                                                          |
| Your Name:                                           |                                       | After filling out the information on this screen, we                                           |
| E-mail Address:                                      |                                       | recommend you test your account by clicking the<br>button below. (Requires network connection) |
| Server Information                                   | J                                     |                                                                                                |
| Account Type:                                        | POP3                                  | Test Account Settings                                                                          |
| Incoming mail server:                                |                                       |                                                                                                |
| Outgoing mail server (SMTP):                         |                                       |                                                                                                |
| Logon Information                                    | J                                     |                                                                                                |
| User Name:                                           | -                                     |                                                                                                |
| Password:                                            |                                       |                                                                                                |
|                                                      | Remember password                     |                                                                                                |
| Require logon using Secure                           | Password Authentication (SPA)         | Marc Sattings                                                                                  |
|                                                      | assivere Autorentication (SFA)        | More seconds                                                                                   |
|                                                      |                                       |                                                                                                |
|                                                      |                                       | < Back (Next > Cancel                                                                          |

| Add New E-mail Account | · · · · · · · · · · · · · · · · · · ·                                                                                                    |  |
|------------------------|----------------------------------------------------------------------------------------------------|--|
|                        | Congratulations!<br>You have successfully entered all the information required to setup your<br>account.<br>To close the wizard, click Finish. |  |
|                        | < Back Finish                                                                                                    |  |

#### **Windows Live Mail**

Click on "Menu", "Options", then "Email account"

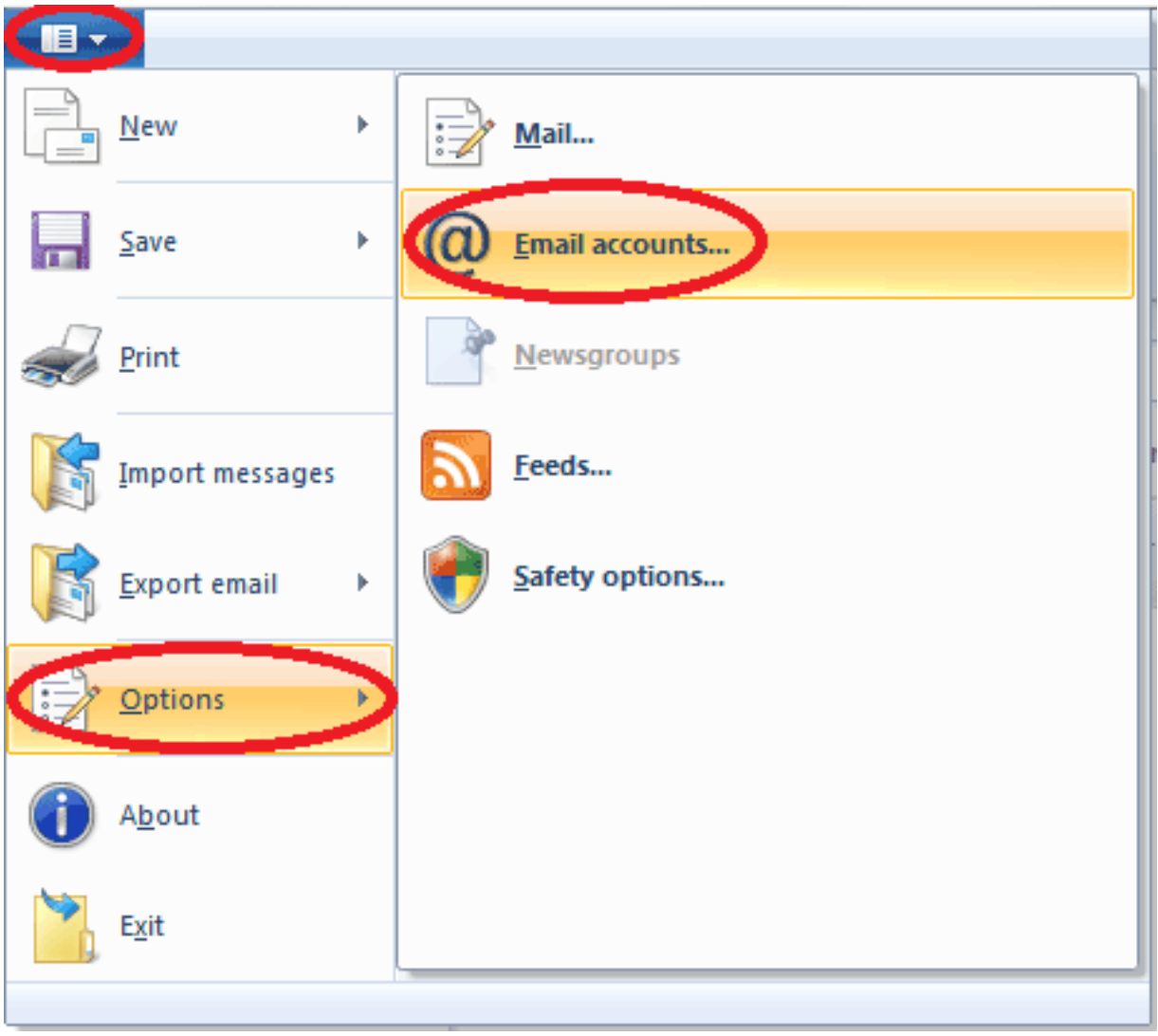

Click "Properties"

| Accounts                                                                                                    | ×                                                                 |
|----------------------------------------------------------------------------------------------------|-------------------------------------------------------------------|
| Set up new email accounts or newsgroup subscriptions by clicking Add.<br>To make changes, export, or remove an account or subscription, select it first.<br>Mail<br>example (Default<br>Account)<br>Contacts Directory | Add<br>Remove<br>Properties<br>Set as Default<br>Import<br>Export |
|                                                                                                    | Close                                                             |

Click the "Advanced" tab and update the "Delivery" Settings to the following

Tick "Leave a copy of message on the server"

Tick "Remove from server After 3 Days"

Tick "Remove from server when deleted from Deleted Items"

Click "OK" and close the properties window

| Last undate:     |                              |                                   |                          |                     |           |
|------------------|------------------------------|-----------------------------------|--------------------------|---------------------|-----------|
| Lust updute.     | customer portal:quides:email | settings http://wiki.imagatec.com | .au/doku.php?id=customer | portal:quides:email | settings  |
| 2025/07/14 14:48 | eusconner_portunguluesiennun |                                   |                          | portangulaesieman   | _occurigo |

| address) Properties                                  |
|------------------------------------------------------|
| General Servers Security Advanced                    |
| Server Port Numbers                                  |
| Outgoing mail (SMTP): Use Defaults                   |
| This server requires a secure connection (SSL)       |
| Incoming mail (POP3):                                |
| This server requires a secure connection (SSL)       |
| Server Timeouts                                      |
| Short - Long 1 minute                                |
| Sending                                              |
| 🕞 break apart messages larger than 60 🚔 Kb           |
| Delivery                                             |
| Leave a copy of messages on server                   |
| Remove from server after ! 🚔 day(s)                  |
| Remove from server when deleted from 'Deleted Items' |
|                                                      |
| OK Cancel Apply                                      |

#### Thunderbird

Push "Alt" on your keyboard this will open the option bar at the top of Thunderbird click "Tools"

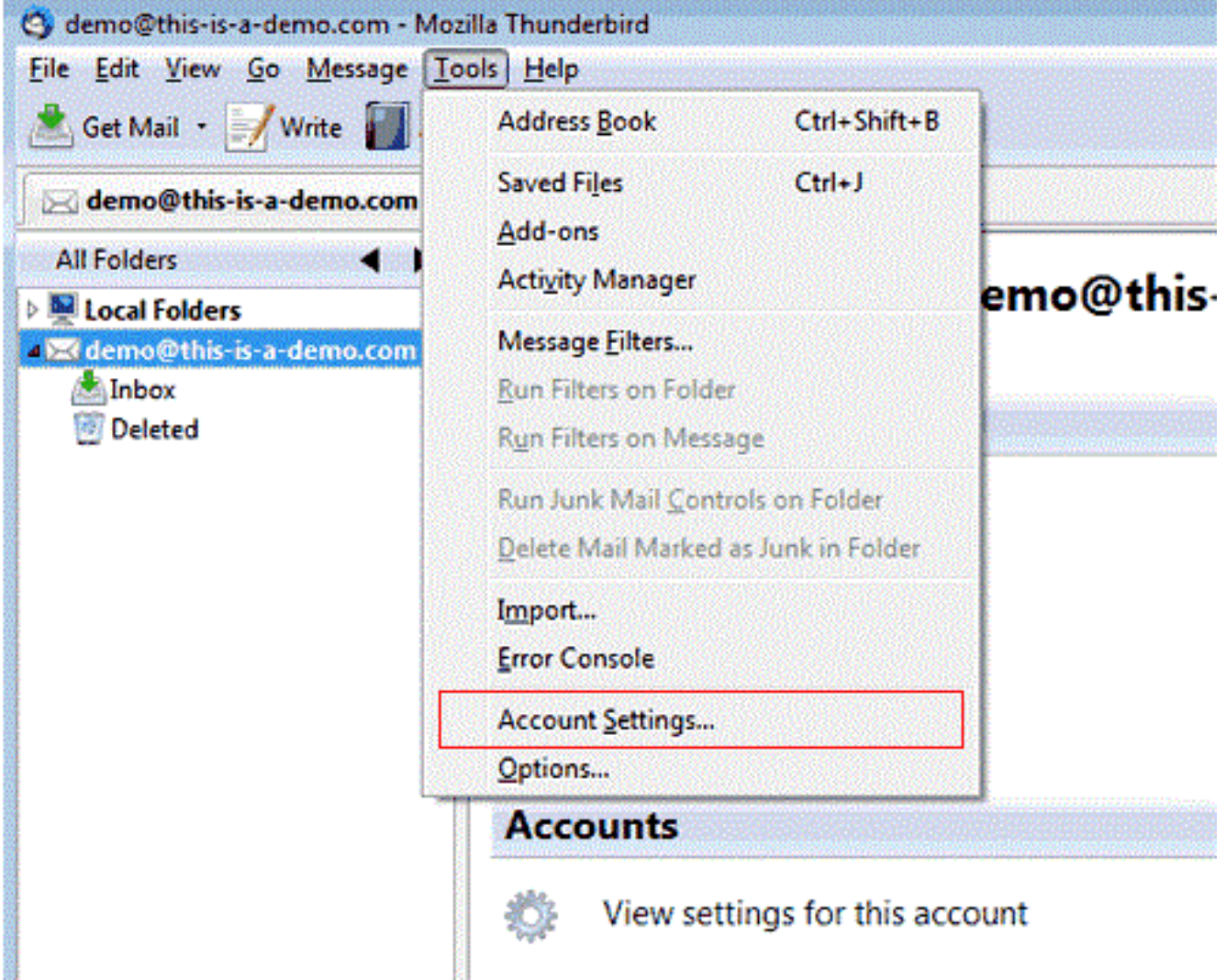

On the left of the "Account Settings" window, click "Server Settings" under the email account

| Last update: 2025/07/14 14:48 | customer_portal:guides:email | _settings http://wiki.imagatec.con | n.au/doku.php?id=customer_ | portal:guides:email_ | settings |
|-------------------------------|------------------------------|------------------------------------|----------------------------|----------------------|----------|
| 2023/07/14 14.40              |                              |                                    |                            |                      |          |

| Junk Settings                                                                                  | Account Settin                                                                         | gs - <demo@this-is-a-demo.com< th=""><th>&gt;</th></demo@this-is-a-demo.com<>                                   | >                                                                                           |  |  |  |
|------------------------------------------------------------------------------------------------|----------------------------------------------------------------------------------------|----------------------------------------------------------------------------------------------------|---------------------------------------------------------------------------------------------|--|--|--|
| Disc Space                                                                                     | Account Name: d                                                                        | emo@this-is-a-demo.com                                                                                          |                                                                                             |  |  |  |
| demo@this-is-a-demo.com                                                                        | Default Identity                                                                       |                                                                                                    |                                                                                             |  |  |  |
| Server Settings<br>Copies & Folders<br>Composition & Addressing<br>Junk Settings<br>Dire Space | Each account has a<br>when they read you                                               | in identity, which is the information that o<br>ur messages.                                                    | ther people se                                                                              |  |  |  |
|                                                                                                | Your Name:         First Last           Email Address:         demo@this-is-a-demo.com |                                                                                                    |                                                                                             |  |  |  |
| Disc Space<br>Return Receipts                                                                  |                                                                                        |                                                                                                    |                                                                                             |  |  |  |
| Security<br>Outgoing Server (SMTP)                                                             | Reply-to Address:                                                                      |                                                                                                    |                                                                                             |  |  |  |
|                                                                                                | Organisation:                                                                          |                                                                                                    |                                                                                             |  |  |  |
|                                                                                                | Signature text:                                                                        | Signature text: Use HTML (e.g., <b>bold</b> )                                                                   |                                                                                             |  |  |  |
|                                                                                                |                                                                                        |                                                                                                    |                                                                                             |  |  |  |
|                                                                                                | Attach the sign                                                                        | nature from a file instead (text, HTML, or in                                                                   | nage):                                                                                      |  |  |  |
|                                                                                                | Attach the sign                                                                        | nature from a file instead (text, HTML, or in                                                                   | nage):                                                                                      |  |  |  |
|                                                                                                | Attach the sign                                                                        | nature from a file instead (text, HTML, or in<br>rd to messages                                                 | nage):<br>Choose<br>E <u>d</u> it Card                                                      |  |  |  |
|                                                                                                | Attach the sign                                                                        | nature from a file instead (text, HTML, or in<br>rd to messages<br>MTP): My ISP's SMTP server - smtp.myi        | nage):<br>Choose<br>Edit Card<br>sp.com (D                                                  |  |  |  |
|                                                                                                | Attach the sign                                                                        | nature from a file instead (text, HTML, or in<br>rd to messages<br>MTP): My ISP's SMTP server - smtp.myi<br>Man | nage):<br><u>Choose</u><br><u>Edit Card</u><br>sp.com (D +<br>nage Identities.              |  |  |  |
| Account Actions                                                                                | Attach the sign                                                                        | nature from a file instead (text, HTML, or in<br>rd to messages<br>MTP): My ISP's SMTP server - smtp.myi<br>Mar | nage):<br><u>Choose</u><br>E <u>d</u> it Card<br>sp.com (D <del>-</del><br>nage Identities. |  |  |  |

Tick "Leave Messages on server" Tick "For at most 3 Days" Tick "Until I delete them" Click "OK"

| Local Folders                                                                                                    | Server Settings                                                                                                    |  |  |  |  |  |
|----------------------------------------------------------------------------------------------------|----------------------------------------------------------------------------------------------------|--|--|--|--|--|
| Junk Settings<br>Disc Space<br>demo@this-is-a-demo.com<br>Server Settings<br>Copies & Folders<br>Composition & Addressing<br>Junk Settings<br>Disc Space<br>Return Receipts<br>Security<br>Outgoing Server (SMTP) | Server Type:       POP Mail Server         §erver Name:       mail.smartyhost.com.au       Bort:       110       Default:       110         User Name:       demo@this-is-a-demo.co         Security Settings         Connection security:       None         Authentjcation method: |  |  |  |  |  |
|                                                                                                    | Local directory:                                                                                                    |  |  |  |  |  |
|                                                                                                    | C:\Users\local_user\AppData\Roaming\Thunderbird\Profiles\                                                                                                    |  |  |  |  |  |
|                                                                                                    |                                                                                                    |  |  |  |  |  |

### **Apple OSX Mail**

Open the Mail app, then choose Preferences from the Mail menu.

Click Accounts, then select your POP account from the list of accounts.

Click the Advanced tab.

Tick "Remove copy from server after retrieving a message" and set this to "After one week"

| Last update:<br>2025/07/14 14:48 | customer_p    | ortal:guides:email_                                                                                                    | settings http                                                                                                    | p://wiki.ima                                                                                        | gatec.com. | au/doku.php?i                                                                           | d=custome | r_portal:guides: | email_settings |
|----------------------------------|---------------|----------------------------------------------------------------------------------------------------|----------------------------------------------------------------------------------------------------|----------------------------------------------------------------------------------------------------|------------|-----------------------------------------------------------------------------------------|-----------|------------------|----------------|
| General Accou                    | nts Junk Mail | A<br>Fonts & Colors                                                                                                    | ccounts                                                                                                    | omposing s                                                                                          | Signatures | Rules                                                                                   |           |                  |                |
| Work<br>POP<br>Home<br>IMAP      |               | Account Inf<br>Automatical<br>Automatical<br>Include whe<br>Remove cop<br>After one<br>Prompt me to s<br>Check with yo<br>of the advance<br>P<br>Authenticat | ormation<br>ly detect an<br>en automatio<br>by from serv<br>week<br>kip messag<br>ur system a<br>ed options l<br>ort:<br>ion: Pass<br>Alle | Mailbox E<br>nd maintain<br>cally check<br>ver after ret<br>les over<br>administrato<br>below:<br>0 | Behaviors  | Advanced<br>ettings<br>v messages<br>nessage:<br>nove now<br>KB<br>hanging any<br>ation |           |                  |                |
| + -                              |               |                                                                                                    |                                                                                                    |                                                                                                    |            |                                                                                         | ?         |                  |                |

Close Mail preferences to save your settings

#### **Apple Mobile Devices Mail**

Go to Settings | Mail | Accounts. Tap the email account that you want to change. Tap Advanced, then tap Remove. Choose a time frame. Please set this to "After one week" Tap Done to save your settings

#### 2025/07/14 17:25

19/25

| ••••• ?                       | 9:41 AM  | 100% 📖         |
|-------------------------------|----------|----------------|
| Account                       | Advanced |                |
| MAILBOX BEHAVIO               | DRS      |                |
| Drafts Mailbox                |          | Draft >        |
| Sent Mailbox                  |          | Sent >         |
| Deleted Mailbo                | x        | Trash >        |
| Archive Mailbo                | x        | >              |
| MOVE DISCARDED MESSAGES INTO: |          |                |
|                               | ·X       | ~              |
| Archive Mailbo                | x        |                |
| DELETED MESSAG                | ES       |                |
| Remove                        | Af       | ter one week > |
| S/MIME                        |          |                |
| S/MIME                        |          | $\bigcirc$     |
|                               |          |                |

### **Android Mobile Devices Mail**

Tap the 3 Lines at the top left corner

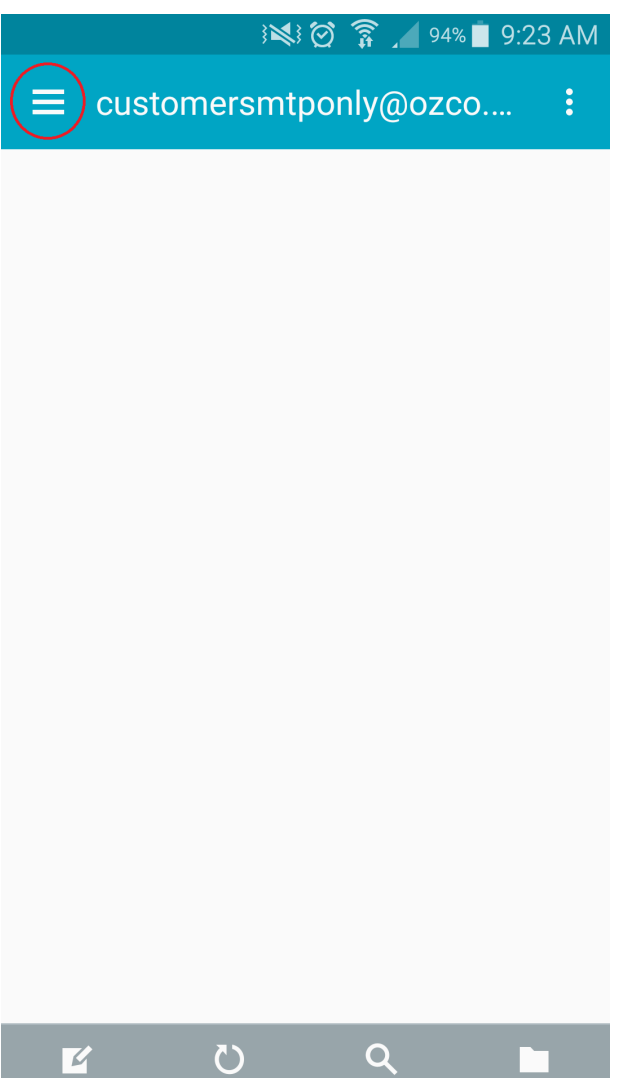

Tap "Manage Accounts"

21/25

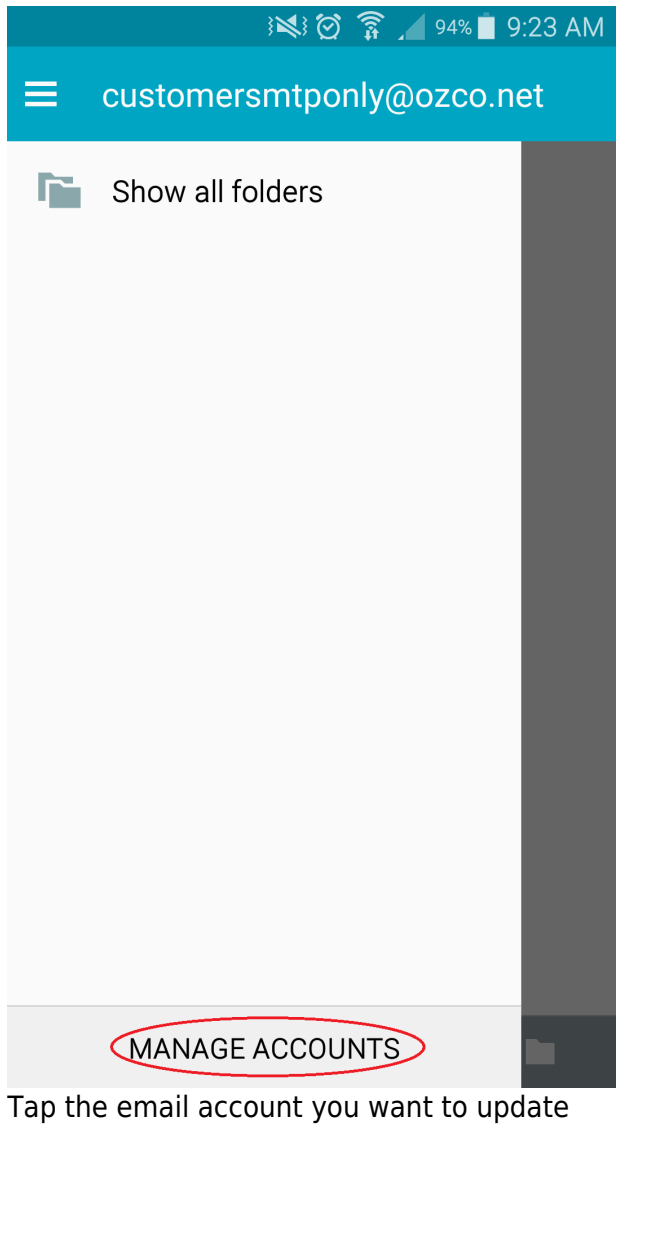

#### Last update: 2025/07/14 14:48 \_\_\_\_\_customer\_portal:guides:email\_settings http://wiki.imagatec.com.au/doku.php?id=customer\_portal:guides:email\_settings

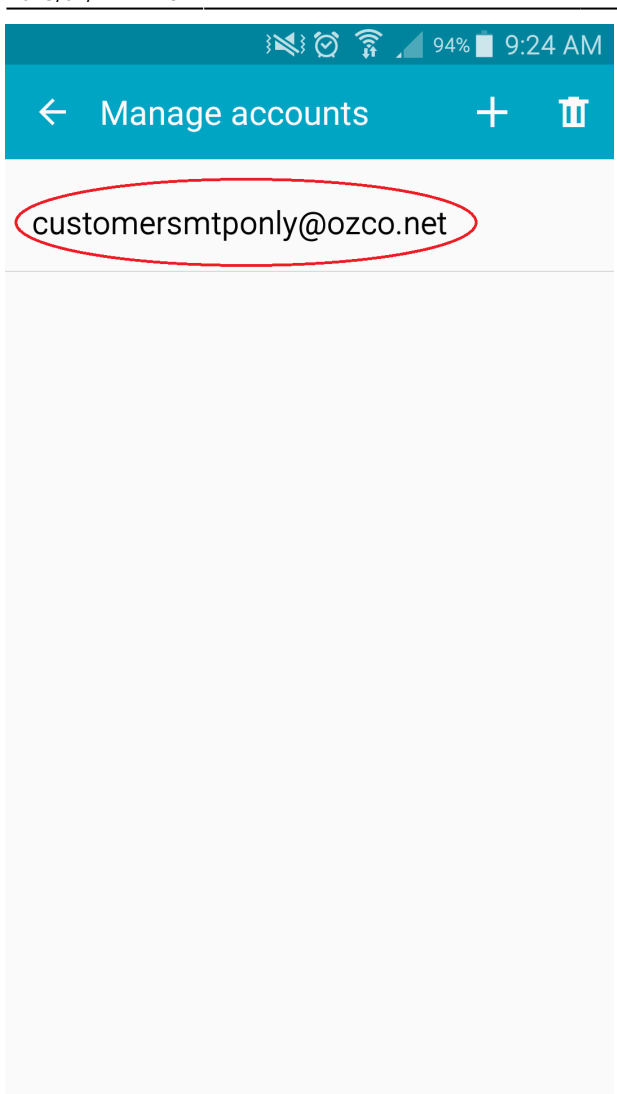

Scroll down and tap "More Settings"

| } 🏹 😥 🗊 👔 94% 🗎 91                                                             | 24 AM                                                                                                    |  |  |
|--------------------------------------------------------------------------------|----------------------------------------------------------------------------------------------------|--|--|
| $\leftarrow$ customersmtponly@ozco.net                                         |                                                                                                    |  |  |
| On                                                                             |                                                                                                    |  |  |
| Default account<br>Set this account as the default for sending<br>emails.      | <ul> <li>Image: A start of the start of the start of</li></ul> |  |  |
| Password<br>Edit your password.                                                |                                                                                                    |  |  |
| Notification settings                                                          |                                                                                                    |  |  |
| Email notifications<br>Receive status bar notifications when emails<br>arrive. |                                                                                                    |  |  |
| Notification sound<br>Postman                                                  |                                                                                                    |  |  |
| Vibrate                                                                        |                                                                                                    |  |  |
| MORE SETTINGS                                                                  |                                                                                                    |  |  |

Scroll down tap "Incoming settings"

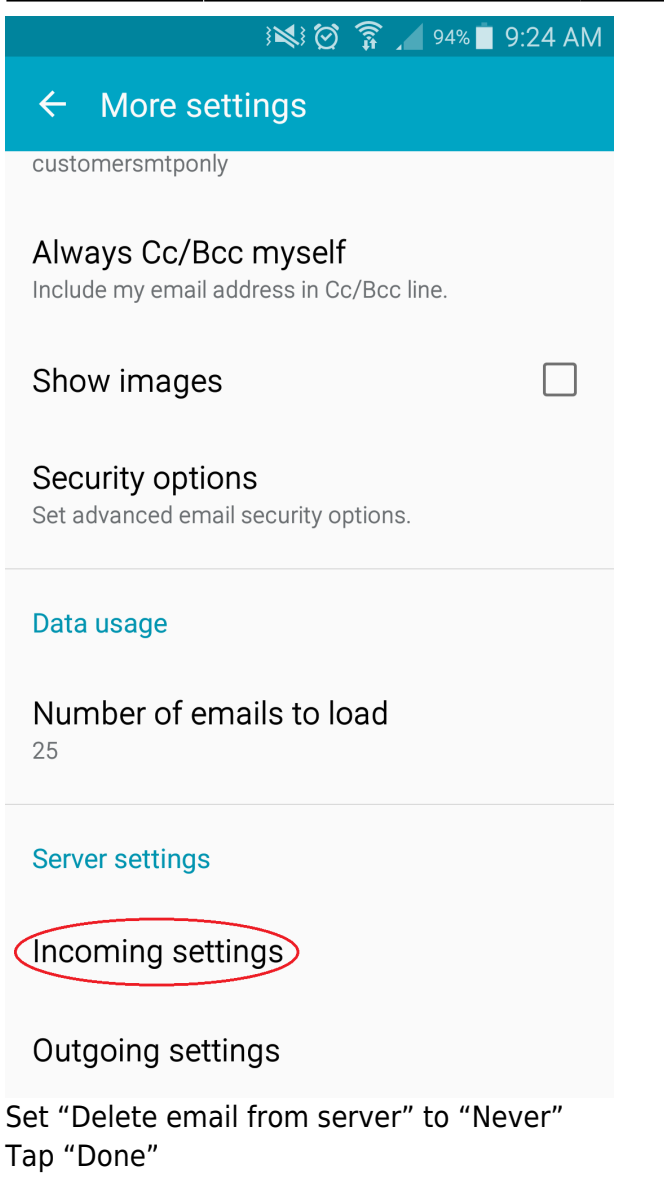

| }💐 🇭 穿 🖊 94% 🖬 9:24 AM         |
|--------------------------------|
| $\leftarrow$ Incoming settings |
| Email aduress                  |
| customersmtponly@ozco.net      |
| lisername                      |
| customersmtponly               |
|                                |
| Password                       |
|                                |
|                                |
| aromit ozco net                |
|                                |
| Security type                  |
| None 🔻                         |
|                                |
| Port                           |
| 15110                          |
| Delete email from server       |
|                                |
|                                |
| DONE                           |
|                                |

From: http://wiki.imagatec.com.au/ - Imagatec Wiki

Permanent link: http://wiki.imagatec.com.au/doku.php?id=customer\_portal:guides:email\_settings

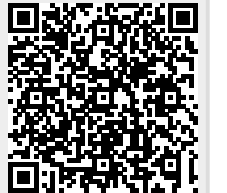

Last update: 2025/07/14 14:48